## CALocalScholarships.org

www.CALocalScholarships.org

**Step 1:** Create your login and begin your profile. <u>Remember your email and</u> <u>password!</u>

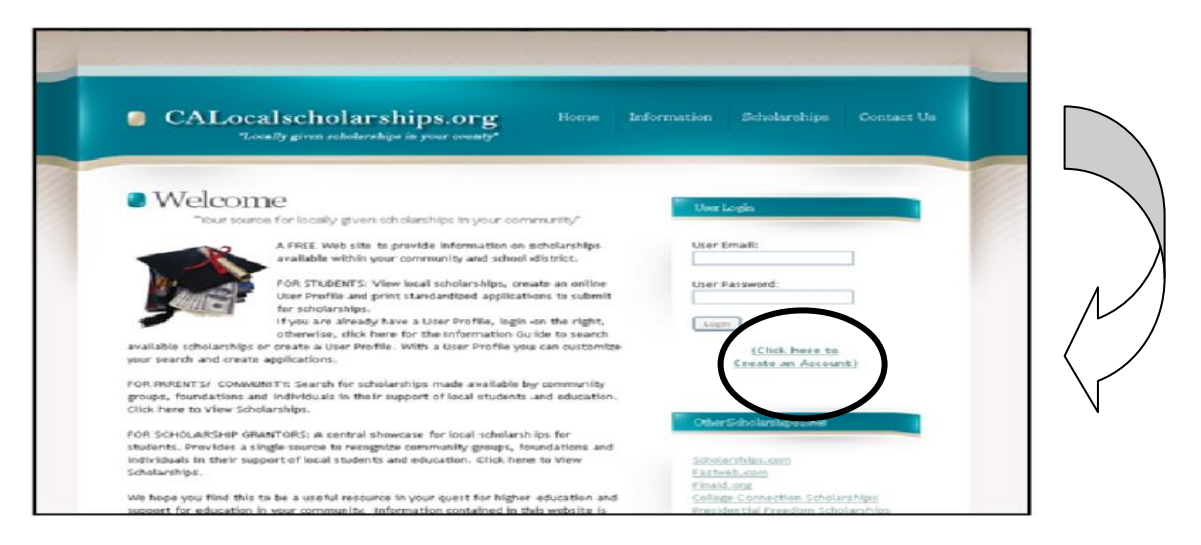

**Step 2:** After you log in, select 'User Profile' from the menu on top of the page.

| CALocalscholarships.org<br>"Locally given scholarships in your county"                | Home | Scholarships | User Profile | .og out |
|---------------------------------------------------------------------------------------|------|--------------|--------------|---------|
| welcome,<br>County: El Dorado; District: El Dorado Union H5D; School: Union Mine High |      |              |              |         |
|                                                                                       |      |              |              |         |

**Step 3:** Complete **each** step of the User Profile – it becomes your application, so be sure to use correct capitalization, spelling, etc.

| To add or make changes to your complete student profile<br>must complete all areas in order to produce a complete a                                                                                                    | e, select any or all of the options below. Please be aware the polication                |
|----------------------------------------------------------------------------------------------------|------------------------------------------------------------------------------------------|
| Student Demographic Information     Honors or Achievements     Extra Curricular Activities     Community Service or Activities     Employment History     Additional Information - Summary Page (To change or modify your County and/or School District, | Make sure to include a<br>scholarship essay for your<br>summary page on your<br>profile. |

**Step 3:** After completing your profile, click on **"Scholarships**" to see the list of scholarships which match your information.

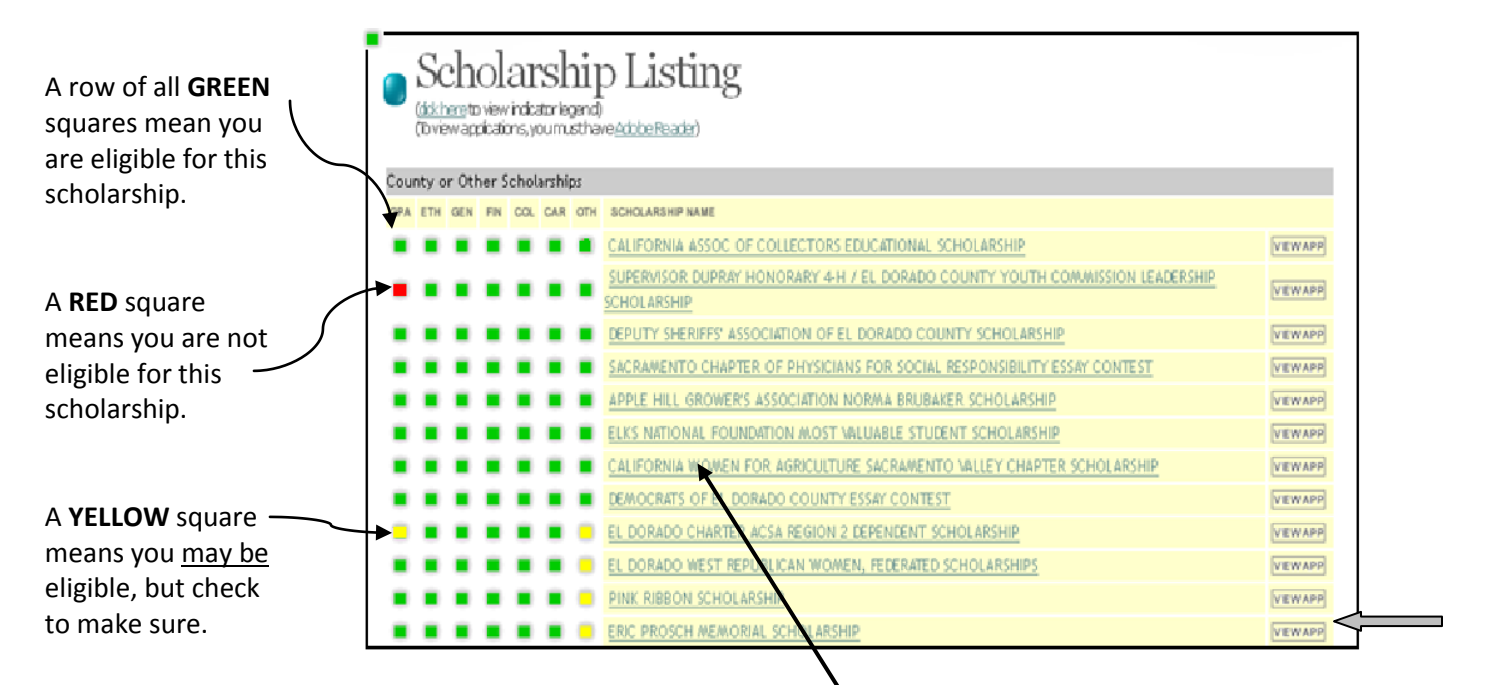

**Step 4:** View each scholarship by clicking on the **Scholarship Name**. Read the description and determine your eligibility.

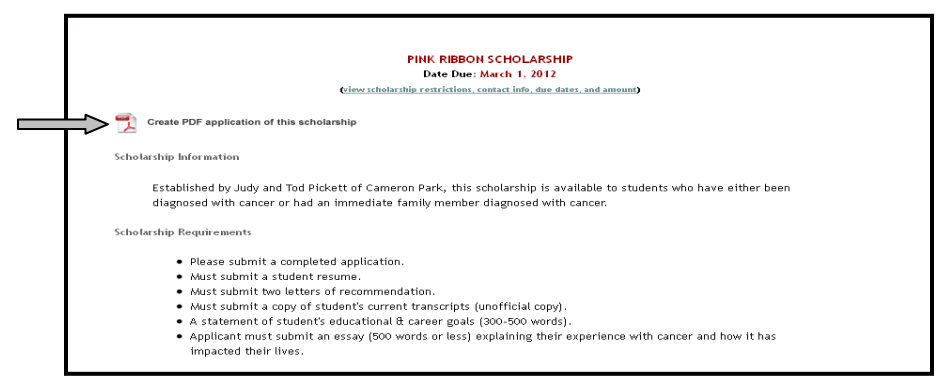

**Step 5:** All of the scholarship criteria and requirements will be listed here – including a link to another application if applicable. Read the scholarship carefully to make sure you have all of the information correct! If you want to print out a calocalscholarship application for this scholarship, select the "create PDF..." link on the scholarship page, or the "View App" link on the Scholarship Listing screen (see arrows ).

**Step 6:** Gather all documents requested by the scholarship committee (application, resume, letter(s) of recommendation, transcript, essay, etc.)

**Step 7:** Package with cover page (name of scholarship, your name, picture – if desired), and table of contents (optional).

**Step 8:** Submit by the **due date** to the scholarship committee or to the Career Center as specified by the scholarship.